# **User Guide TPMS**

Login: Internet Adresse: https://sourcing.t-mobile.at/ You have received your Login Data already a few days ago via e-Mail. Adresse (a) https://sourcing.t-mobile.at/sso/jsp/login.jsp

🖌 🄁 Wechseln

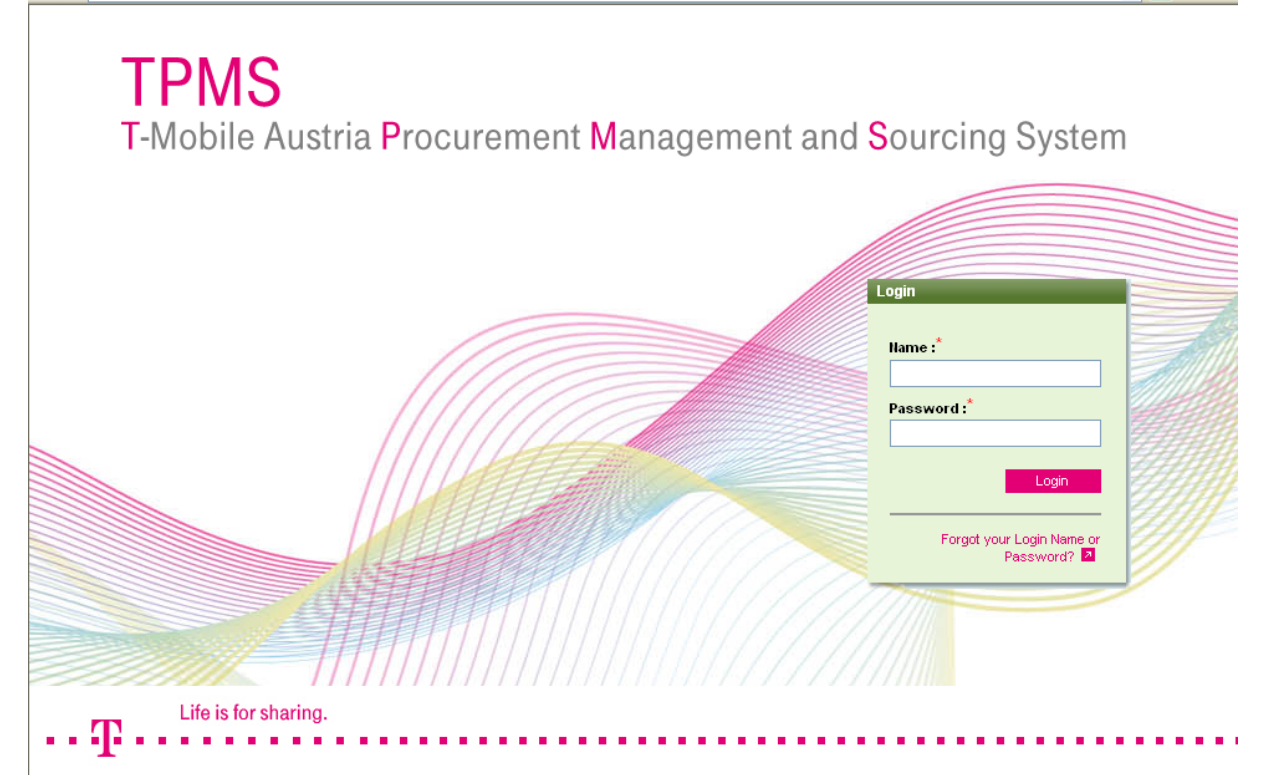

At your first login in TPMS, you will be asked to change your password, and also to complete the question for resetting the password.

| Change Dasswi     | ard of user Karin Wurzinger in Organization Testsumilier DUMMY                                                                                                    |
|-------------------|----------------------------------------------------------------------------------------------------|
| E to D            |                                                                                                    |
| Enter Password    |                                                                                                    |
| Current           |                                                                                                    |
| Password *        |                                                                                                    |
| New Password<br>* |                                                                                                    |
| Retype            |                                                                                                    |
| Password *        |                                                                                                    |
|                   |                                                                                                    |
| Password Rese     | t Ouestion:                                                                                                    |
|                   | Be sure the questions/answers you have selected are ones you will remember. You will need to correctly answer your selected Password Reset Question<br>with an exact match to reset your password online. The answer to your question is not case-sensitive. |
| Select            |                                                                                                    |
| Question<br>*     | Please Select                                                                                                    |
| Enter Answer<br>* |                                                                                                    |
|                   | Save Cancel                                                                                                    |

It are shown as a second of the second of the second of

### Afterwards you will have to confirm T-Mobile Austria's requirements:

Welcome to T-Mobile Austria Procurement Management and Sourcing System!

Here you can find our requirements which have to be fulfilled by all our suppliers.

### Requirements profile for T-Mobile Austria suppliers:

- Quality:
  Refinement of products and processes.
  Compliance with quality standards (e.g. ISO 9000 ff.).
  Compliance with official and legal requirements in the country of manufacture.

E-Business
• We attach particular importance to the use of modern electronic procurement tools. We demand electronic data exchange and the use and deployment of our e-Business tools (e-auction, electronic billing, electronic catalog systems, etc.) from our suppliers.

### Social responsibility and environmental protection

 Compliance with international norms, directives and standards, especially those of the International Labor Organization, Organization for Economic Co-operation and Development and Global Compact. Rejection of all forms of discrimination.

- Exclusion of child and forced labor
   Responsible use of ecological resources
- Observance of the sustainability model with the aim of retaining a dynamic balance between the economic, social and environmental aspects of business along the entire

Our suppliers must accept the social charter of our company, Deutsche Telekom (http://download-dtag.t-online.de/englisch/company/9-sustainability/040302\_socialcharter.pdf).

With your commitment you agree the fulfilment of our conditions and will be forwarded to the TPMS. Thank you!

Non Disclosure Agreement

I Agree I do NOT Agree

After your confirmation, the following screen appears:

| ····· Ţ··             | My Profile                   | Bids Message | Jutilities     | View F | Bids     |           |        |                |                |                   | Ð        |
|-----------------------|------------------------------|--------------|----------------|--------|----------|-----------|--------|----------------|----------------|-------------------|----------|
| All Open/Pending/Paus | sed RFx(s)<br>REx Linique Id | Summary      | REx Acceptance | Select | REx Type | REx Style | Status | Time Remaining | Open Time CEST | /Pending/Paused v | <b>A</b> |
| NO DATA AVAILABI      | LE                           | ,            |                |        | ~        |           |        | -              |                |                   |          |

As we do not use the RFx functionality yet, ,no data available' is displayed

## You will find the questionnaire in 'My Profile' - 'Manage my Profile':

| My Profile Bi                                                                                                    | ds Messages Utilities                                                             |                                                                                                    | 🔍 🔎 🛤 🌾 🖻 🛝 🧎 🦯                                  | Ŧ        |
|----------------------------------------------------------------------------------------------------|-----------------------------------------------------------------------------------|----------------------------------------------------------------------------------------------------|--------------------------------------------------|----------|
| > Testsupplier DUMM                                                                                               | ofile                                                                             |                                                                                                    |                                                  |          |
| Status > Approved                                                                                                 |                                                                                   |                                                                                                    |                                                  |          |
| View/Edit Profile                                                                                                 | Global Supplier Profile                                                           |                                                                                                    |                                                  | <u>^</u> |
| <ul> <li>Profile</li> <li>General Information</li> <li>Business data</li> </ul>                                   | Please state the relevant T-Mobile employee you are<br>in touch with <sup>*</sup> | karin wu                                                                                                    |                                                  | =        |
| <ul> <li>Standards, Law, References</li> </ul>                                                                    | The Categories, which describe your products and range of service                 | es, poses an essential search criterion for purchasers. Please m                                                                                                    | vake your selection in the following 3 Sections. |          |
| Environment Mgmt, Packaging      Attachments      Global      Categories      Suggested Category Links      Users | Categories IS & Service Platforms, IT HW/SW - please<br>select                    | Select from<br>IT Software Business Service<br>IT Software Operations Services<br>Measurement & Monitoring<br>IT Computing Service & Desktop Services<br>IT Consulting Service & Desktop Services | Selected items                                   |          |
|                                                                                                    | Categories Marketing & Indirect Materials - please<br>select                      | Select from Sele<br>Consulting<br>Content<br>HR Services<br>HR Services Business<br>Trainings                                                                                                    | sted items                                       |          |
|                                                                                                    |                                                                                   | Select from Sele                                                                                                    | oted items                                       | ~        |
|                                                                                                    | Clear Changes                                                                     | G Close Wizard                                                                                                    | Save Next >                                      |          |

Enter your data directly in your profile, there are 3 different sections:

- General Information Products and Services General details of your company T-Mobile Identification data General identification information
- Business Data

Bank account details General information Business data Local factors

- Standards, Law and References Standards and Certificates Company information/references

Please answer all questions as specified.

It is only possible to complete one section after the other,

i.e. as long as the section 'General Information' is not filled in, you cannot start answering the 'Business Data'

## Saving your numbers is just possible after finishing a complete section!

Please add your Attachments, e.g. annual report, credit rating, catalogues and brochures:

| My Profile Bi                                   | ids Messages Utilities |                 |             |                 | 🔎 🖂 🍈 🛙                  | L 🔍 🗶 🔳 🗖 🗖 |
|-------------------------------------------------|------------------------|-----------------|-------------|-----------------|--------------------------|-------------|
| > Testsupplier DUMMY                            |                        |                 |             |                 |                          |             |
| Status > Approved                               |                        |                 |             |                 |                          |             |
|                                                 |                        |                 |             |                 |                          |             |
| — View/Edit Profile                             | ettt                   |                 |             |                 | and a state of the state |             |
|                                                 | Attachments (0)        |                 |             | All             | Add Update               | Export II 2 |
| General Information                             | Folder Content         | Attachment Name | Description | Last Changed by | Date Mod                 | ified Size  |
| Business data                                   |                        |                 |             |                 |                          |             |
| <ul> <li>Standards, Law, References</li> </ul>  | NO DATA AVAILABLE      |                 |             |                 |                          |             |
| <ul> <li>Environment Mamt, Packaging</li> </ul> |                        |                 |             |                 |                          |             |
| - Attachments                                   |                        |                 |             |                 |                          |             |
| ( 🗢 Global )                                    |                        |                 |             |                 |                          |             |
| Gategories                                      |                        |                 |             |                 |                          |             |
| Suggested Category Links                        |                        |                 |             |                 |                          |             |
| 🗢 Users                                         |                        |                 |             |                 |                          |             |
|                                                 |                        |                 |             |                 |                          |             |

Click ,Add', name it, select the folder, attach it and save it:

| Please enter attachme | ent information. ( Max allowed u | pload fil | e size 5 MB ) |                  |             |                             |
|-----------------------|----------------------------------|-----------|---------------|------------------|-------------|-----------------------------|
| Name*                 | Folder                           |           | Location      | ſ                | )escription | Attach Content <sup>*</sup> |
|                       | Background                       | ~         | Local Drives  | ✓ <u>=</u> +     |             | Durchsuche                  |
|                       | Background                       | ~         | Local Drives  | ∽ 🗐+             |             | Durchsuche                  |
|                       | Background                       | ~         | Local Drives  | ✓ <sup>■</sup> + |             | Durchsuche                  |
|                       | Background                       | *         | Local Drives  | ∽ ≣∔             |             | Durchsuche                  |
|                       | Background                       | *         | Local Drives  | ∼ 🖆              |             | Durchsuche                  |
|                       |                                  |           |               |                  |             |                             |

Contact details:

Update the contact details of your user and add additional users if necessary:

| •••                                                                                                    |                                                                                                    |                               |
|----------------------------------------------------------------------------------------------------|----------------------------------------------------------------------------------------------------|-------------------------------|
| s- Abbionea                                                                                                    |                                                                                                    |                               |
| ew/Edit Profile                                                                                                    | U                                                                                                    |                               |
| Profile                                                                                                    |                                                                                                    |                               |
| 🗢 General Informatio                                                                                                    | n                                                                                                    |                               |
| 🗢 Business data                                                                                                    | S                                                                                                    |                               |
| <ul> <li>Standards, Law, R</li> </ul>                                                                                                    | eferences *                                                                                                    |                               |
| <ul> <li>Environment Mgm</li> <li>Attackmente</li> </ul>                                                                                                    | t, Packaging                                                                                                    |                               |
| Global                                                                                                    |                                                                                                    |                               |
| Categories                                                                                                    |                                                                                                    |                               |
| - Suggested Catego                                                                                                    | ry Links                                                                                                    |                               |
| v Users                                                                                                    |                                                                                                    |                               |
|                                                                                                    |                                                                                                    |                               |
|                                                                                                    |                                                                                                    |                               |
| ····                                                                                                    |                                                                                                    | 2                             |
|                                                                                                    | Create                                                                                                    | USERS<br>e User               |
|                                                                                                    |                                                                                                    |                               |
| Create a User in Organizati                                                                                                    | on 'Testsupplier DUMMY'                                                                                                    |                               |
| Create a User in Organizati<br>Role <sup>*</sup>                                                                                                    | on 'Testsupplier DUMMY'<br>Supplier Application Manager 💙                                                                                                    |                               |
| Create a User in Organizati<br>Role <sup>*</sup><br>Title                                                                                                    | on 'Testsupplier DUMMY'<br>Supplier Application Manager 👻                                                                                                    |                               |
| Create a User in Organizati<br>Role*<br>Title<br>First Name*                                                                                                    | on 'Testsupplier DUMMY'<br>Supplier Application Manager 💌                                                                                                    | ]                             |
| Create a User in Organizati<br>Role*<br>Title<br>First Name*<br>Last Name*                                                                                                    | on 'Testsupplier DUMMY'<br>Supplier Application Manager 🛩                                                                                                    |                               |
| Create a User in Organizati<br>Role*<br>Title<br>First Name*<br>Last Name*<br>Login Name*                                                                                                    | on 'Testsupplier DUMMY'<br>Supplier Application Manager 💌                                                                                                    |                               |
| Create a User in Organizati<br>Role*<br>Title<br>First Name*<br>Last Name*<br>Login Name*                                                                                                    | on 'Testsupplier DUMMY'<br>Supplier Application Manager 💌                                                                                                    |                               |
| Create a User in Organizati<br>Role*<br>Title<br>First Name*<br>Last Name*<br>Login Name*<br>E-mail*<br>Work Phone Number*                                                                                                    | on 'Testsupplier DUMMY'<br>Supplier Application Manager v                                                                                                    |                               |
| Create a User in Organizati<br>Role*<br>Title<br>First Name*<br>Last Name*<br>Login Name*<br>E-mail*<br>Work Phone Number<br>Alternate Phone Number                                                                                                    | on 'Testsupplier DUMMY' Supplier Application Manager                                                                                                    |                               |
| Create a User in Organizati<br>Role*<br>Title<br>First Name*<br>Last Name*<br>Cogin Name*<br>E-mail*<br>Work Phone Number<br>Alternate Phone Number                                                                                                    | on 'Testsupplier DUMMY' Supplier Application Manager                                                                                                    |                               |
| Create a User in Organizati<br>Role*<br>Title<br>First Name*<br>Last Name*<br>Login Name*<br>E-mail*<br>Work Phone Number<br>Atternate Phone Number<br>Fax<br>Preferred Language                                                                                                    | on 'Testsupplier DUMMY' Supplier Application Manager                                                                                                    |                               |
| Create a User in Organizati<br>Role*<br>Title<br>First Name*<br>Last Name*<br>Login Name*<br>E-mail*<br>Work Phone Number<br>Alternate Phone Number<br>Fax                                                                                                    | on 'Testsupplier DUMMY' Supplier Application Manager                                                                                                    |                               |
| Create a User in Organizati<br>Role*<br>Title<br>First Name*<br>Last Name*<br>Cogin Name*<br>Cogin Name*<br>Atternate Phone Number<br>Fax<br>Preferred Language                                                                                                    | on 'Testsupplier DUMMY' Supplier Application Manager                                                                                                    |                               |
| Create a User in Organizati<br>Role*<br>Title<br>First Name*<br>Last Name*<br>Cogin Name*<br>Cogin Name*<br>Cog | on 'Testsupplier DUMMY' Supplier Application Manager  Supplier Application Manager Default Default Default Uefault = English) Default Uefault = ######) Default Uefault = ######) Default Uefault                                                                                                    |                               |
| Create a User in Organizati<br>Role*<br>Title<br>First Name*<br>Last Name*<br>Login Name*<br>Cogin Name*<br>Cog | on 'Testsupplier DUMMY' Supplier Application Manager                                                                                                    |                               |
| Create a User in Organizati<br>Role*<br>Role*<br>Title<br>First Name*<br>Last Name*<br>Login Name*<br>Cogin Name*<br>Work Phone Number<br>Atternate Phone Number<br>Fax<br>Preferred Language<br>Preferred Date Format<br>Preferred Date Format                                                                                                    | on 'Testsupplier DUMMY' Supplier Application Manager  Supplier Application Manager  Default  Default  Default  Default  Default  Default  Default  Default  Middd/yyyy)  Please Select  Yes No                                                                                                    |                               |
| Create a User in Organizati<br>Role*<br>Title<br>First Name*<br>Last Name*<br>Last Name*<br>Cogin Name*<br>E-mail*<br>Work Phone Number<br>Atternate Phone Number<br>Fax<br>Preferred Language<br>Preferred Language<br>Preferred Date Format<br>Preferred Currency<br>Enable external email<br>Notification?                                                                                                    | on 'Testsupplier DUMMY' Supplier Application Manager  Supplier Application Manager Default Default Default Default Default Supplier = ###### Default Default Supplier = ###### Default Supplier = ###### Default Supplier = ###### Default Supplier = ###### Default Supplier = ###### Default Supplier = ###### Default Supplier = ###### Default Supplier = ###### Default Supplier = ###### Default Supplier = ###### Default Supplier = ###### Default Supplier = ####### Supplier = ####### Supplier = ###################################                                                                                                    | Bern, Rome, Stockholm, Vienna |
| Create a User in Organizati<br>Role*<br>Role*<br>Title<br>First Name*<br>Last Name*<br>Current<br>E-mail*<br>Work Phone Number<br>Fax<br>Work Phone Number<br>Fax<br>Preferred Language<br>Preferred Date Format<br>Preferred Date Format<br>Preferred Currency<br>Enable external email<br>notification?                                                                                                    | on 'Testsupplier DUMMY' Supplier Application Manager  Supplier Application Manager  Default  Coefault  Coefault  Coefault  Supplier ###### Default  MM/dd/yyyy) Please Select  Yes  No (GMT + 01:00) Amsterdam, Berlin,                                                                                                    | Bern, Rome, Stockholm, Vienna |
| Create a User in Organizati<br>Role*<br>Title<br>First Name*<br>Last Name*<br>Last Name*<br>Cogin Name*<br>Cogin Name*<br>Cogi | on 'Testsupplier DUMMY' Supplier Application Manager  Supplier Application Manager  Contact Person for further enquiry Supplier Application Manager  Supplier Application Manager  Supplie | Bern, Rome, Stockholm, Vienna |
| Create a User in Organizati<br>Role*<br>Role*<br>First Name*<br>Last Name*<br>Last Name*<br>Cogin Name*<br>Mork Phone Number<br>Work Phone Number<br>Atternate Phone Number<br>Fax<br>Preferred Language<br>Preferred Language<br>Preferred Date Format<br>Preferred Date Format<br>Preferred Currency<br>Enable external email<br>notification?<br>Time Zone*<br>Approval Status                                                                                                    | on 'Testsupplier DUMMY' Supplier Application Manager  Supplier Application Manager  Contact Person for further enquiry Supplier Application Manager  Supplier Application Manager  Supplie | Bern, Rome, Stockholm, Vienna |

| • • • •     | ···Ŧ···           | My Profile B      | ids      | Messages         | Util | ities             |       |
|-------------|-------------------|-------------------|----------|------------------|------|-------------------|-------|
|             |                   |                   |          | (                | Tuto | orials            |       |
|             |                   |                   |          |                  | Imp  | ort/Export        |       |
|             |                   |                   |          |                  | Man  | age Organiza      | ation |
|             |                   |                   |          |                  |      |                   |       |
|             |                   |                   |          |                  |      |                   |       |
|             |                   |                   |          |                  |      |                   |       |
|             | Click a topi      | c below to v      | view     | v tutori         | als  |                   |       |
|             | General<br>Events | RFI/RFP<br>Events | RF<br>Ev | I/RFP/RF<br>ents | Q .  | RFQ/RFP<br>Events | A     |
|             | Basic Captivate   | Tutorial          |          |                  |      |                   |       |
| $  \subset$ | Logging In and    | Navigation        |          |                  |      |                   |       |
|             | General Navigat   | ion               |          |                  |      |                   |       |
|             | Updating Your P   | rofile            |          |                  |      |                   |       |
|             | Viewing and Acc   | epting an RFx     |          |                  |      |                   |       |
|             | Attachments - I   | Download and Upl  | oad      |                  |      |                   |       |
|             | Managing Suppli   | ier Users         |          |                  |      |                   |       |

Further helpful and interesting information you will find here: